## Using Our Online Library from the Apple or Android App

1) Find the SORA App in the Apple or Android store and download onto your device:

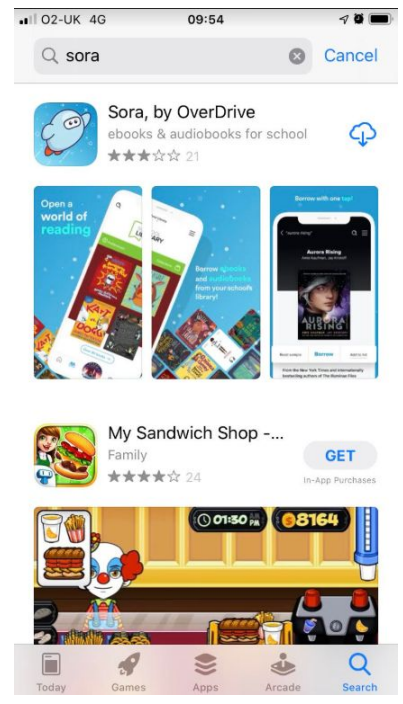

2) Click on the GREEN bar:

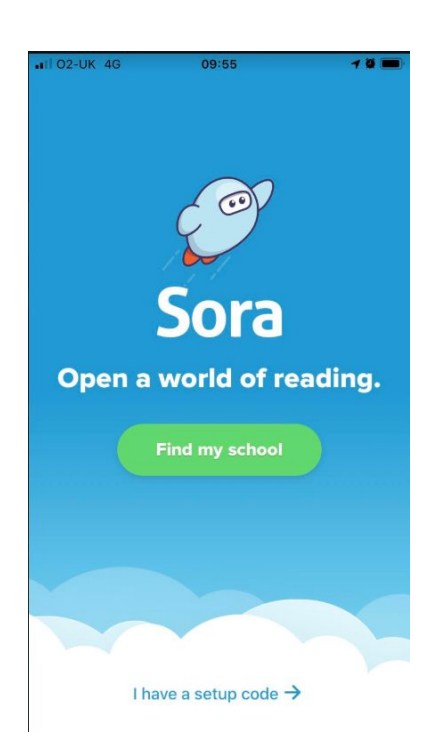

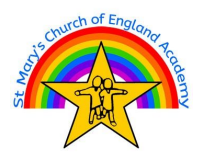

3) Select start to type St Mary's Church of England Academy until it shows up as an option:

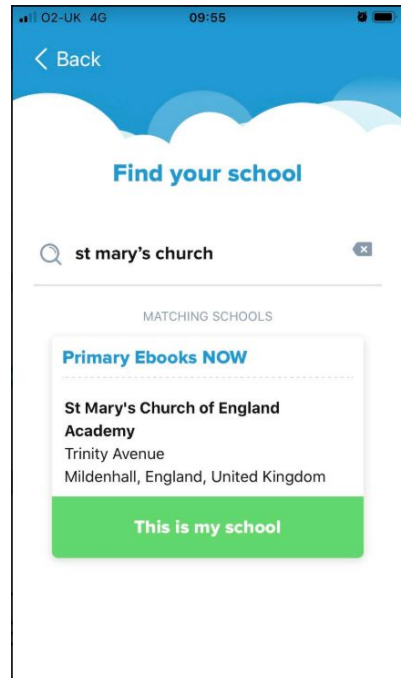

4) Use your school Google username and password to enter:

| •••1 02- | uk 4G 09:55<br>Back                                                    |     |
|----------|------------------------------------------------------------------------|-----|
|          | Sign into your school                                                  |     |
| S        | Mary's Church of England Academy                                       | ~   |
| Do       | Username<br>joblogg14                                                  | ×   |
| ⋳        | Password                                                               | ) @ |
|          | Sign in                                                                |     |
|          |                                                                        |     |
|          |                                                                        |     |
|          | OverDrive respects your privacy.<br>Read the OverDrive Privacy Policy. |     |

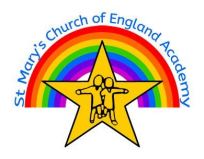

5) You should now be in the online library. You can explore the collections from this page or search for a specific book using the search bar:

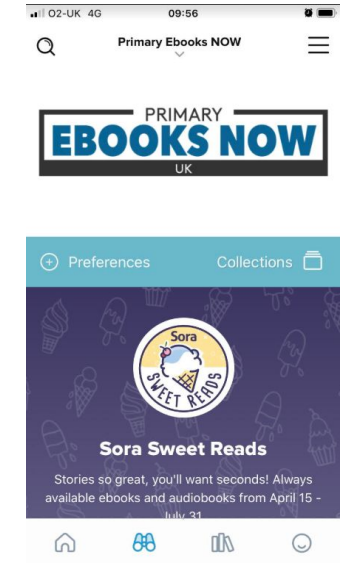

6) If a book is available, click on the blue **Borrow**. The book will automatically open for you.

The Dot · Peter H. Reynolds

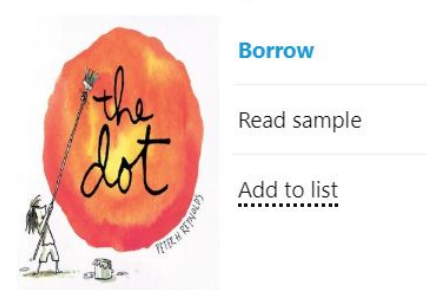

7) If a book is not available, click on **Place hold** and you will join a queue to read it.

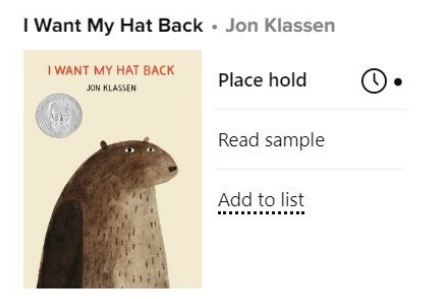

8) You can take out up to 3 books at a time. The loan period is a week. If you haven't finished your book before the week is up, you can renew for another week.